## So findest du Bücher mit Hilfe des WEB-OPAC

- 1. Computer starten und einloggen (mit eigenem Account)
- 2. Schulprogramme öffnen, dann Bibliothek öffnen, dann WEB-OPAC öffnen
- 3. Jetzt kannst du suchen

Was suchst du?

 <u>Ein Buch</u> dann gibst du den Titel des gesuchten Buches und/oder den Namen des Autors ein.

Oder:

- <u>Ein Thema</u> dann gibst du ein **Stichwort**, z.B. Drache, Rom, Auto ein.
- 4. Ist das Buch hier in der Bibliothek vorhanden, dann wird es im Suchergebnis angezeigt.

Du bekommst, wenn du das gesuchte Buch anklickst genauere Informationen über den **Standort** (wo das Buch in den Regalen steht) und den **Status (**Wenn du das Buch ausleihen kannst, steht dort "verfügbar", wenn nicht erscheint "ausgeliehen").

## <u>Übrigens:</u>

Du kannst WEB-OPAC auch von zuhause aus benutzen. Dazu gehst du auf die CSG-Homepage <u>www.csg-germering.de</u> Danach klickst du der Reihe nach, auf **Service**, **Bibliothek** und zuletzt auf **Recherche**. Es dauert ein bisschen bis der WEB-OPAC öffnet, danach kannst du dann deine Angaben in die entsprechenden Felder tippen.